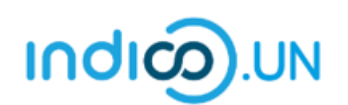

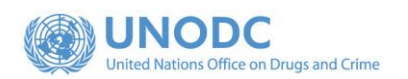

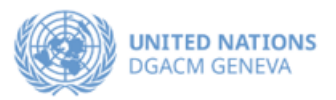

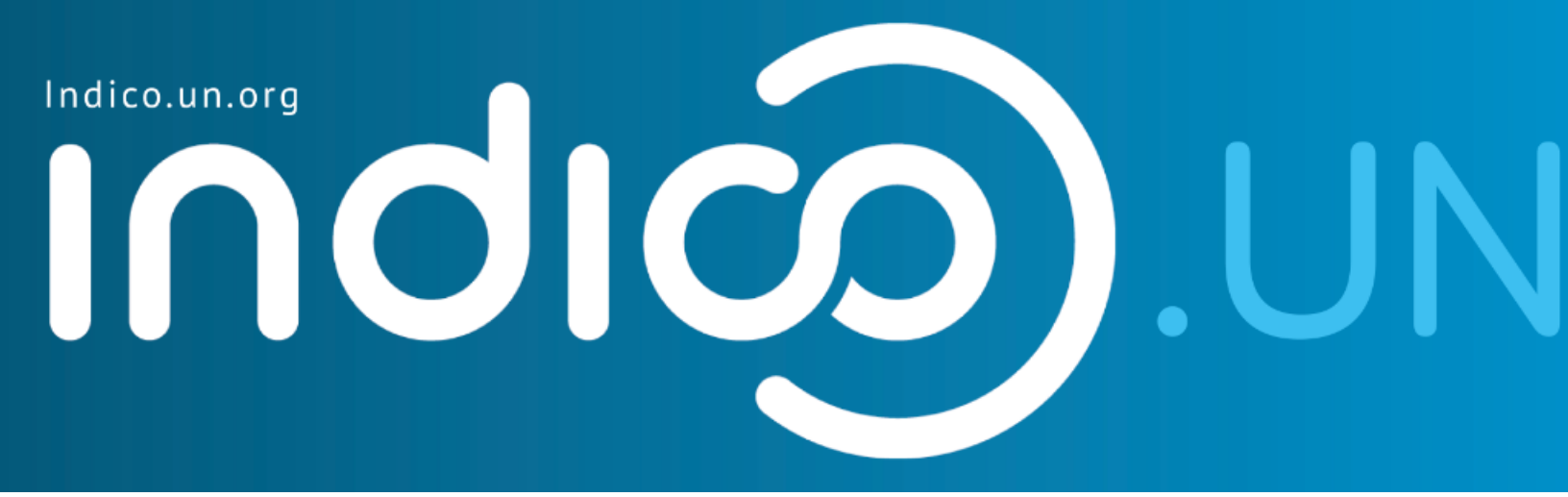

### Step-by-Step Guide

## Indico.UN profile creation & how to register for an event

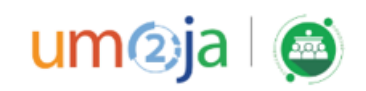

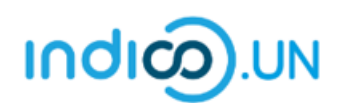

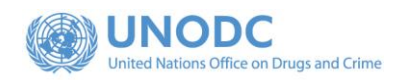

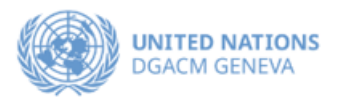

#### Contents

| Indico.UN profile creation                                  |   |
|-------------------------------------------------------------|---|
| Profile creation                                            | 4 |
| REGISTER FOR AN EVENT                                       | 9 |
| How to synchronize your Indico.UN events with your calendar |   |

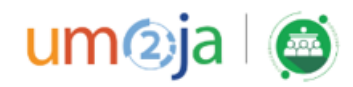

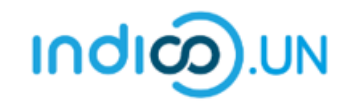

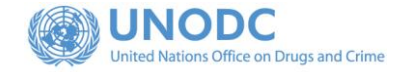

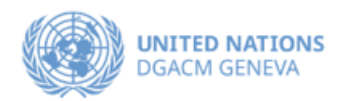

#### Indico.UN Profile Creation

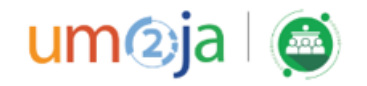

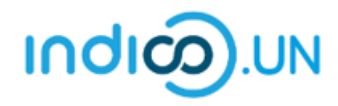

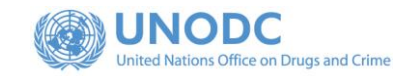

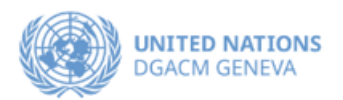

| Profile creation                                                                                   | Restricted - O Euroj                                                                                                    |
|----------------------------------------------------------------------------------------------------|----------------------------------------------------------------------------------------------------|
| First, follow the below steps to verify and validate your email.                                   | CCPCJ COMMISSION ON CRIME PREVENTION AND CRIMINAL JUSTICE                                                                                                    |
| <ul> <li>From the <u>event registration page</u>. Click<br/>on the <b>Register now</b>.</li> </ul> | Reconvened thirtieth session of the Commission on Crime<br>Prevention and Criminal Justice (CCPCJ), 8 to 10 December<br>2021<br>8-10 December 2021<br>Vienna International Centre<br>EuropeVerna Enternational Centre                                                                                                    |
|                                                                                                    | THE REGISTRATION WILL BE OPEN AS OF 10 NOVEMBER 2021 AND CLOSE ON 6 DECEMBER 2021.                                                                                                    |
|                                                                                                    | Overview   Registration   Commission on Crime<br>Prevention and Criminal<br>Justice - Official website   Secretariat to the<br>Coverning Bodies   Image: Image: |
|                                                                                                    | Image: Second system       Application       Application for this event is currently open.                                                                                                    |

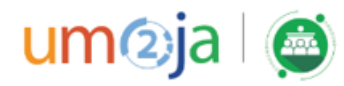

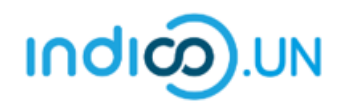

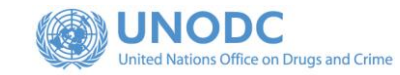

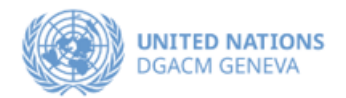

| <ul> <li>Select the form, based on your event<br/>participation preference.</li> </ul>                                                                                    | Account required to apply<br>In order to apply for this event you have to be logged in.                                                        |
|----------------------------------------------------------------------------------------------------|----------------------------------------------------------------------------------------------------|
| <ul> <li>If you are not logged-in, the system will<br/>prompt you to log-in.</li> </ul>                                                                                   | Indico                                                                                                    |
| <ul> <li>If you do not have an Indico account yet,<br/>please click on the link "<u>create one</u><br/><u>here"</u> to start the account creation<br/>process.</li> </ul> | E-mail address<br>Password<br>Forgot my password<br>Login with Indico<br>If you do not have an Indico account yet, you can<br>create one here. |

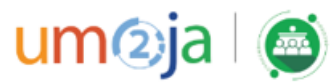

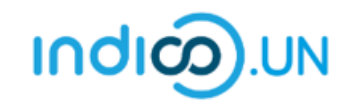

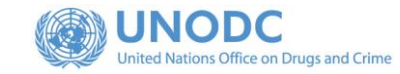

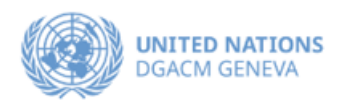

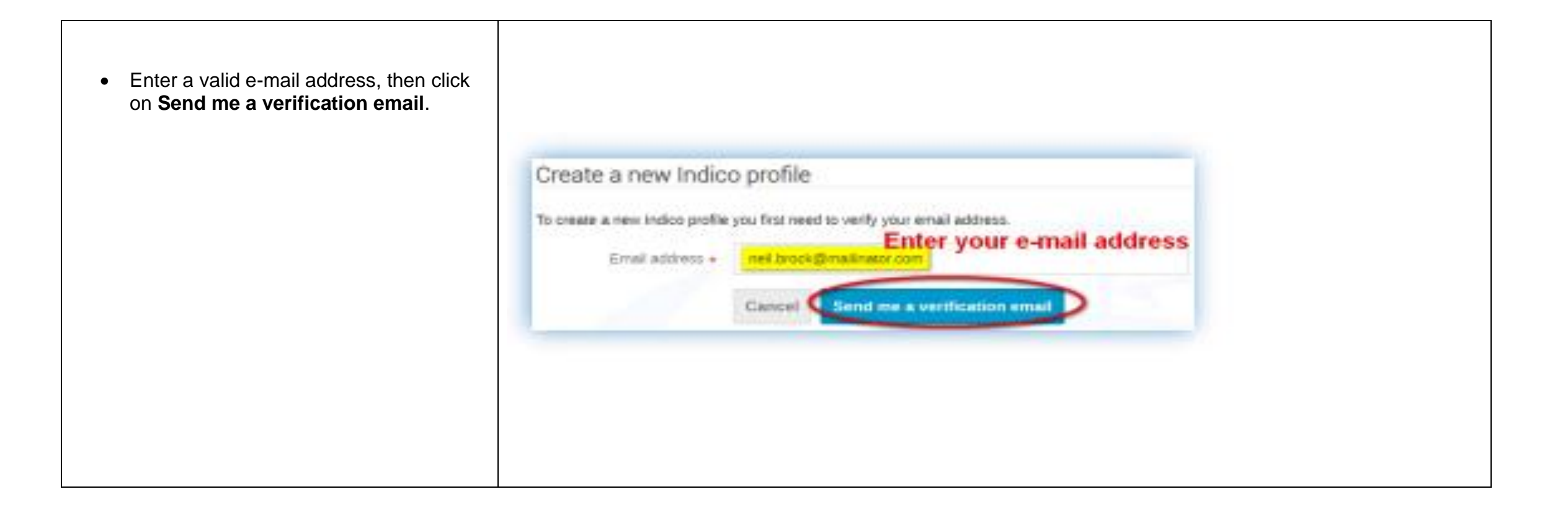

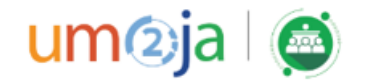

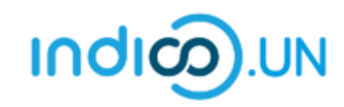

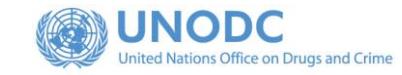

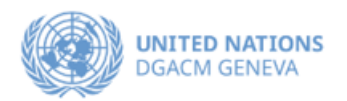

| You should have received the email verification<br>link.<br>Note that the link will be valid for <b>one hour</b> . | Create a new Indico profile  We have sent you a verification email. Please check your mailbox within the next hour and open the link in that email.  Cancel                                                                                                    |
|----------------------------------------------------------------------------------------------------|----------------------------------------------------------------------------------------------------|
| Go to your e-mail inbox and click on the verification link.                                                        | Dear user,<br>You started the Indico profile creation process. To continue, you need to verify that neil.brock@mailinator.com is indeed your email<br>address. Please click the following link to continue the registration process:<br><u>http://v2-reg-demo.unog.ch/register/?token=Im5laWwuYnJvY2tAbWFpbGluYXRvci5jb20i.X41dsg.VFvBHPQiUF-<br/>t3r6AvXibtRMhJjE</u><br><br>Indico :: Email Notifier<br><u>http://v2-reg-demo.unog.ch/</u> |

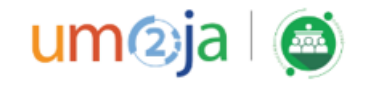

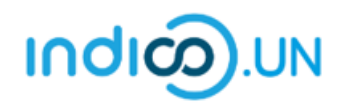

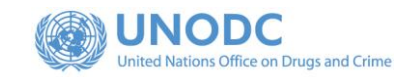

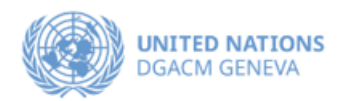

- The link directs you to the page **Create a new Indico profile**. An on-screen message informs you that your email address has been successfully validated.
- Fill out the Indico profile basic information form
- Click on **Create my Indico profile** button.

Note: Normally, once you click on Create my Indico profile, the system will log you in.

| User information  Email address neil.brock@mailinator.com First name + Affiliation Affiliation Username + neil.brock@mailinator.com Password + Password + Confirm password + Confirm password + Confirm password must: * 2 Beat least 12 characters long * Contain numbers * Contain numbers * Contain numbe | You have successf  | ully validated your email address and                 | d can now proceed with the registration. |
|----------------------------------------------------------------------------------------------------|--------------------|-------------------------------------------------------|------------------------------------------|
| Enail address inell.brock@mailinator.com First name * Family name * Affiliation Affiliation Username * Iell.brock@mailinator.com Password * Confirm password * The password must: * Be at least 12 characters long * Constain upperase and lowercase letters * Contain upperase and lowercase letters * Contain upperase and lowerca | User information   |                                                       |                                          |
| Email address neil.brock@mailinator.com   First name *   Family name *   Affiliation   Affiliation   Username *   neil.brock@mailinator.com   Password *   Confirm password *   The password must:   *   *   *   *   *   *   *   *   *   *   *   *   *   *   *   *   *   *   *   *   *   *   *   *   *   *   *   *   *   *   *   *   *   *   *   *   *   *   *   *   *   *   *   *   *   *   *   *   *   *   *   *   *   *   *   *   *   *   *   *   *   *   *   *   *   *   *   *   *   *   *   *   *   *   *   * </th <th></th> <th></th> <th></th>                                                                                                    |                    |                                                       |                                          |
| First name *   Family name *   Affiliation                                                                                                    | Email address      | neil.brock@mailinator.com                             |                                          |
| Family name *   Affiliation   Login details   Username *   neil.brock@mailinator.com   Password *   Confirm password *   The password must:   * Be at least 12 characters long   * Contain uppercase and lowercase letters   * Not contain spaces   * Not contain spaces   * Not contain spaces   * Not contain common password words   * Match confirm password                                                                                                    | First name *       |                                                       |                                          |
| Family name *   Affiliation   Login details   Username *   neil.brock@mailinator.com   Password *   Confirm password *   Confirm password *   *   Be at least 12 characters long   *   Contain uppercase and lowercase letters   *   *   *   *   *   *   *   *   *   *   *   *   *   *   *   *   *   *   *   *   *   *   *   *   *   *   *   *   *   *   *   *   *   *   *   *   *   *   *   *   *   *   *   *   *   *   *   *   *   *   *   *   *   *   *   *   *   *   *   *   *   *   *   *   *   *   *   *   *   *   *   *   *   <                                                                                                    |                    |                                                       |                                          |
| Affiliation  Login details  Username * neil.brock@mailinator.com Password *  Confirm password *  The password must:                                                                                                    | Family name *      |                                                       |                                          |
| Login details Username * neil.brock@mailinator.com Password * Confirm password * The password must:                                                                                                    | Affiliation        |                                                       |                                          |
| Login details Usemame * neil.brock@mailinator.com Password * Confirm password * The password must:                                                                                                    |                    |                                                       |                                          |
| Username * ineii.brock@mailinator.com Password * Confirm password * The password must:  * Be at least 12 characters long  * Contain uppercase and lowercase letters  * Contain uppercase and lowercase letters  * Not contain spaces  * Not contain spaces  * Not contain common password words  * Match confirm password                                                                                                    | Login details      |                                                       |                                          |
| Username * nell.brock@mailinator.com   Password *   Confirm password *   The password must:   * Be at least 12 characters long   * Contain uppercase and lowercase letters   * Contain numbers   * Not contain spaces   * Not contain common password words   * Match confirm password   Please pay attention to the password                                                                                                    |                    |                                                       |                                          |
| Password *         Confirm password *         The password must:         * Be at least 12 characters long         * Contain uppercase and lowercase letters         * Not contain numbers         * Not contain spaces         * Not contain common password words         * Match confirm password                                                                                                    | Username *         | neil.brock@mailinator.com                             |                                          |
| Confirm password * The password must: Be at least 12 characters long Contain uppercase and lowercase letters Contain numbers Not contain spaces Not contain spaces Match confirm password Match confirm password                                                                                                    | Password *         |                                                       |                                          |
| The password must:<br>See at least 12 characters long<br>Contain uppercase and lowercase letters<br>Contain numbers<br>Not contain spaces<br>Not contain common password words<br>Match confirm password                                                                                                    | Confirm password * |                                                       |                                          |
| <ul> <li>Be at least 12 characters long</li> <li>Contain uppercase and lowercase letters</li> <li>Contain numbers</li> <li>Not contain spaces</li> <li>Not contain common password words</li> <li>Match confirm password</li> </ul>                                                                                                    |                    | The password must                                     |                                          |
| <ul> <li>Contain uppercase and lowercase letters</li> <li>Contain numbers</li> <li>Not contain spaces</li> <li>Not contain common password words</li> <li>Match confirm password</li> </ul>                                                                                                    |                    | Be at least 12 characters long                        |                                          |
| <ul> <li>Contain numbers</li> <li>Not contain spaces</li> <li>Not contain common password words</li> <li>Match confirm password</li> </ul>                                                                                                    |                    | Contain uppercase and lowercase letter                | s l                                      |
| <ul> <li>✓ Not contain opacco</li> <li>✓ Not contain common password words</li> <li>✓ Match confirm password</li> </ul>                                                                                                    |                    | Contain numbers     Not contain spaces                | Please pay attention to the password     |
| ✓ Match confirm password                                                                                                    |                    | <ul> <li>Not contain common password words</li> </ul> |                                          |
|                                                                                                    |                    | ✓ Match confirm password                              |                                          |
|                                                                                                    |                    | Cancel Create my Indico profile                       |                                          |

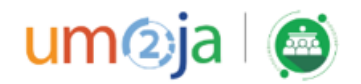

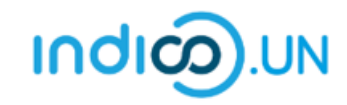

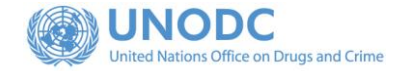

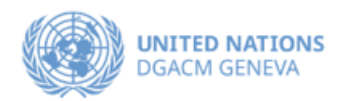

#### REGISTER FOR AN EVENT

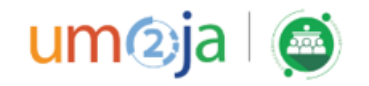

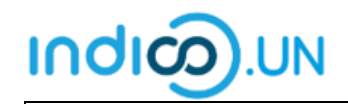

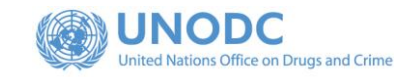

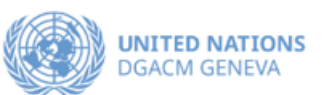

- From the <u>event registration page</u>, you should see the button "Apply/Register now", kindly click on it.
- If you are already logged, in some elements of your personal data will be prefilled. (<u>If you are not already logged in, system will ask you to</u> <u>login</u>.)
- In the form, all fields marked with \* are mandatory.
- Once you have completed the form, click on the **Apply** button to submit your registration.

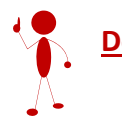

Do not forget to attach note verbal / Official communication with your registration.

|                                                |                                                                                                    |                                                  | Restricted -             | 9 Euroj |
|------------------------------------------------|----------------------------------------------------------------------------------------------------|--------------------------------------------------|--------------------------|---------|
|                                                | MISSION ON CRIME P                                                                                                    | REVENTION AND CRIM                               | INAL JUSTICE 🕼           | 5 V     |
| CCFCJ PRINCIPAL                                | POLICYMAKING BODY OF THE UNITED N                                                                                            | IATIONS IN THE FIELD OF CRIME PREVENTIO          | N AND CRIMINAL JUSTICE   |         |
| 100                                            |                                                                                                    |                                                  | - Ori                    | ~       |
| econvened t                                    | hirtieth session of                                                                                                    | the Commission on                                | Crime                    |         |
| 2021                                           | u chiminal Justice                                                                                                    |                                                  | cemper                   |         |
| 10 December 2021                               |                                                                                                    |                                                  |                          |         |
| enna International Centre                      |                                                                                                    | Search for Events 🗸 Se                           | arch                     |         |
| THE REGIST                                     | RATION WILL BE OPEN AS OF 10 NO                                                                                              | VEMBER 2021 AND CLOSE ON 6 DECEM                 | IBER 2021.               |         |
|                                                | 1 2 3 4                                                                                                    |                                                  |                          |         |
| Overview                                       |                                                                                                    |                                                  |                          |         |
| Registration                                   | Starts 8 Dec 2021, 10:00                                                                                                    | Vienna International<br>Board Room C             | Centre                   |         |
| Commission on Crime<br>Prevention and Criminal | Europe/Vienna                                                                                                    | Vienna International C                           | entre                    |         |
| Justice - Omciai website                       | 🖉 🖆 Guideline for In-person particip                                                                                         | vants $\mathcal{Q}$                              |                          |         |
| Secretariat to the<br>Soverning Bodies         | I.2 Guidelines In-person par<br>Guideline for Interpretation                                                                 | ticipants.pdf                                    |                          |         |
|                                                | 4_Steps_and_Equipment_Lis                                                                                                    | st_version_a                                     |                          |         |
| unodc-sgb@un.org                               | Profile creation & event registre                                                                                            | ation                                            |                          |         |
| ⊻ unodc-sgb@un.org                             |                                                                                                    | Gulde_profile                                    |                          |         |
| ⊻ unodc-sgb@un.org                             | 2021_10_27_Step_by_Step 0                                                                                                    |                                                  |                          |         |
| ⊻ unodc-sga@un.org                             | 2021_10_27_Step_by_Step i                                                                                                    | ne Reconvened Sixty-fourth session of the Commis | ssion on Narcotic Drugs, |         |
| ✓ unode-sgn@un.org                             | 2021_10_27_Step.by_Step i     ff you would also like to attend to     please click HERE     How to create your indico. UN pi | ne Reconvened Sixty-fourth session of the Commis | ssion on Narcotic Drugs, |         |

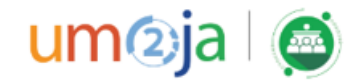

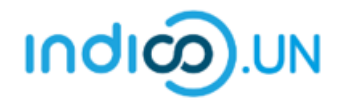

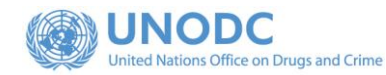

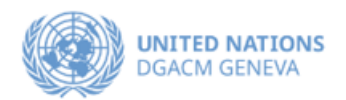

• Once registered, the system will display a message that your registration is awaiting approval.

**Your registration is awaiting approval** An event manager will manually validate it.

🖉 Modify 📑 🗗 Withdraw

- At the same time, you will receive an e-mail notification acknowledging receipt of your registration.
- Once your registration is approved by the event organizers, you will receive an additional approval e-mail with all the relevant information.

| Representation             | Type Representative of government                                                                                                    | ents, ngo |  |  |
|----------------------------|----------------------------------------------------------------------------------------------------|-----------|--|--|
| Representation Type *      | -select a value-                                                                                                    |           |  |  |
|                            |                                                                                                    |           |  |  |
| Personal Data              |                                                                                                    |           |  |  |
| Picture                    | Upload                                                                                                    |           |  |  |
|                            | Take Picture                                                                                                    |           |  |  |
|                            | Edit Picture                                                                                                    |           |  |  |
|                            |                                                                                                    |           |  |  |
|                            |                                                                                                    |           |  |  |
|                            |                                                                                                    |           |  |  |
|                            |                                                                                                    | 1         |  |  |
|                            |                                                                                                    |           |  |  |
|                            |                                                                                                    |           |  |  |
|                            |                                                                                                    |           |  |  |
|                            |                                                                                                    |           |  |  |
|                            | UNOG Requirements for the Profile Picture                                                                                                    |           |  |  |
| Title *                    | Choose a value 🗸                                                                                                    |           |  |  |
| Gender                     | - Choose a value - 🗸                                                                                                    |           |  |  |
| First Name t               | Cabaa.                                                                                                    |           |  |  |
| Filst Name -               | senar                                                                                                    |           |  |  |
| Last Name *                | shanzad                                                                                                    | _         |  |  |
| Function *                 | Choose a value V                                                                                                    | ~         |  |  |
| If 'other', please specify |                                                                                                    |           |  |  |
| Head of Delegation *       | O Yes                                                                                                    |           |  |  |
|                            | () NO                                                                                                    |           |  |  |
| Birth date *               |                                                                                                    |           |  |  |
| Address                    |                                                                                                    |           |  |  |
| CITY #                     |                                                                                                    |           |  |  |
| Country *                  | Choose a value                                                                                                    |           |  |  |
| country                    |                                                                                                    |           |  |  |
| Phone Number               | (+41) 123 45 6789                                                                                                    |           |  |  |
| Email Address *            | sehar.shahzad@un.org                                                                                                    |           |  |  |
|                            | The registration will be associated with your indico account.                                                                                                    |           |  |  |
| Personal website           |                                                                                                    |           |  |  |
| Passport number *          |                                                                                                    |           |  |  |
| Passport nationality *     | Choose a value 🗸 🗸                                                                                                    |           |  |  |
| Passport expiration *      |                                                                                                    |           |  |  |
|                            |                                                                                                    |           |  |  |
|                            |                                                                                                    |           |  |  |
| Required Docu              | ments                                                                                                    |           |  |  |
| Please upload note ver     | hele as ner Permanent Mission to the United Nations or. Ministry of Foreign Affairs.                                                                                                    |           |  |  |
| Participants will only b   | e approved for registration, if their name corresponds to the name on the attached note verb                                                                                                    | bale.     |  |  |
|                            |                                                                                                    |           |  |  |
| Note verbale *             | Choose File No file chosen                                                                                                    |           |  |  |
|                            |                                                                                                    |           |  |  |
| Participation B            | ole                                                                                                    |           |  |  |
| r ur doipution n           |                                                                                                    |           |  |  |
| Please specify speaker     | ar observer rale                                                                                                    |           |  |  |
| Role *                     | O Speaker                                                                                                    |           |  |  |
|                            | O Observer                                                                                                    |           |  |  |
|                            |                                                                                                    |           |  |  |
|                            | (All the fields marked with * are mandatory)                                                                                                    |           |  |  |
|                            | (remained and the second and the second second seco |           |  |  |

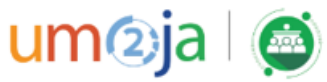

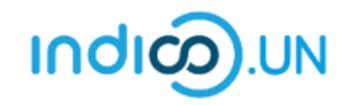

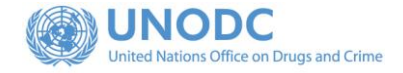

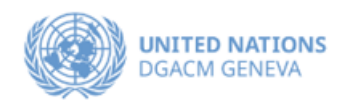

# How to synchronize your Indico.UN events with your calendar

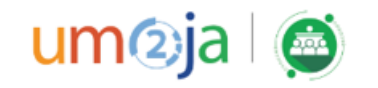

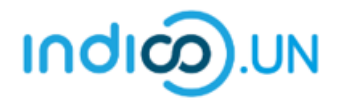

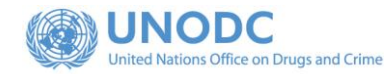

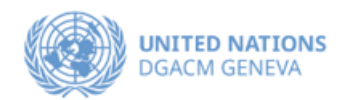

**ע** ד

• Go to **My Profile**, by clicking on your name (in the top-right corner of your window).

- On your **Dashboard**, in the right-hand side, there is a small calendar icon.
- Click on the calendar icon and you will be presented with three synchronization options:
  - o Current events at hand
  - o Categories (or organizations) you bookmarked
  - Everything (all events in Indico.UN)
- Select Events at hand and copy the link generated.
- Go to your Calendar and create a new calendar from URL (Google and other calendar clients).

Now all the events you registered for will be automatically reflected on your calendar.

To synchronize **all** SBG events on Indico.UN with your calendar, refer to our <u>YouTube video tutorial</u> (type in the YouTube search box: Indico UN Support)

| Neil Brock                                        | Settings                                                                   | Your categories                                                                                      | STICHRONISE WITH YOUR CALENL |
|---------------------------------------------------|----------------------------------------------------------------------------|----------------------------------------------------------------------------------------------------|------------------------------|
| □ neil.brock@mailinator.com                       |                                                                            | You have no categories.                                                                              | Events at hand               |
|                                                   |                                                                            |                                                                                                    | Categories                   |
|                                                   |                                                                            |                                                                                                    | Everything                   |
|                                                   |                                                                            | Happening in your categories                                                                         |                              |
| Sync with                                         | your calend                                                                | Happening in your categories                                                                         |                              |
| Sync with<br>You may copy-<br>scheduling<br>autor | <b>your calend</b><br>paste the follo<br>application. C<br>matically syncl | Happening in your categories<br>ar Categories<br>wing URL into your<br>contents will be<br>hronised. |                              |

🕚 Europe/Zurich 👻 🔔 N. Brock 🝷

Neil Brock neil.brock@mailinator.com

Av profi

Logout

My language (English) • Switch back to S. Shahzad

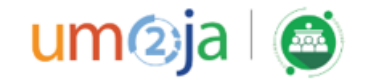

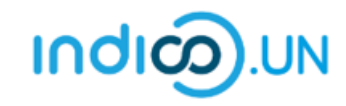

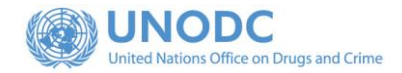

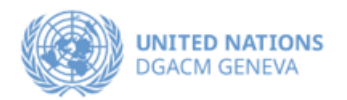

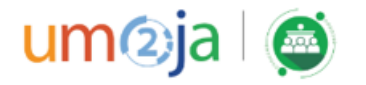